# **Norton** by Symantec

### HOW TO INSTALL ON A COMPUTER

**( ( ( )** 

#### **USE OF SOFTWARE**

Any Symantec software and accompanying documentation you download or access through the Community Website ("Software") is the copyrighted work of Symantec and/or a third party software provider. Use of the Software is subject to the terms of an end user software license agreement ("EULA") that accompanies or is included with the Software.

#### **DISCLAIMER OF WARRANTIES**

EXCEPT WHERE EXPRESSLY PROVIDED OTHERWISE, YOUR USE OF THE COMMUNITY WEBSITE, FORUM CONTENT, AND THE SERVICES ARE AT YOUR SOLE RISK. THE COMMUNITY WEBSITE, FORUM CONTENT, AND SERVICES ARE PROVIDED ON AN "AS IS" AND "AS AVAILABLE" BASIS. TO THE FULLEST EXTENT PERMITTED BY LAW, SYMANTEC EXPRESSLY DISCLAIMS ALL REPRESENTATIONS, WARRANTIES, OR CONDITIONS OF ANY KIND, WHETHER EXPRESS OR IMPLIED, INCLUDING, BUT NOT LIMITED TO, THE IMPLIED WARRANTIES OR CONDITIONS OF MERCHANTABILITY, FITNESS FOR A PARTICULAR PURPOSE, ACCURACY, SYSTEM INTEGRATION, QUIET ENJOYMENT, TITLE, AND NON-INFRINGEMENT.

All Images are owned by Norton ©1995 - 2018 Symantec Corporation Manual Designed by Tyrone David

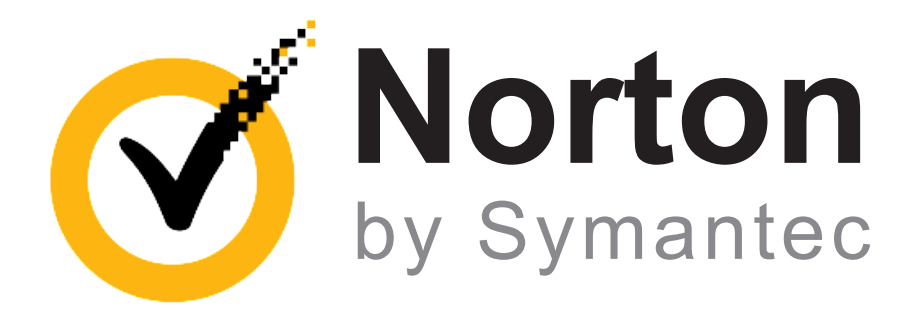

( )

۲

### HOW TO INSTALL ON A COMPUTER

 $( \bullet )$ 

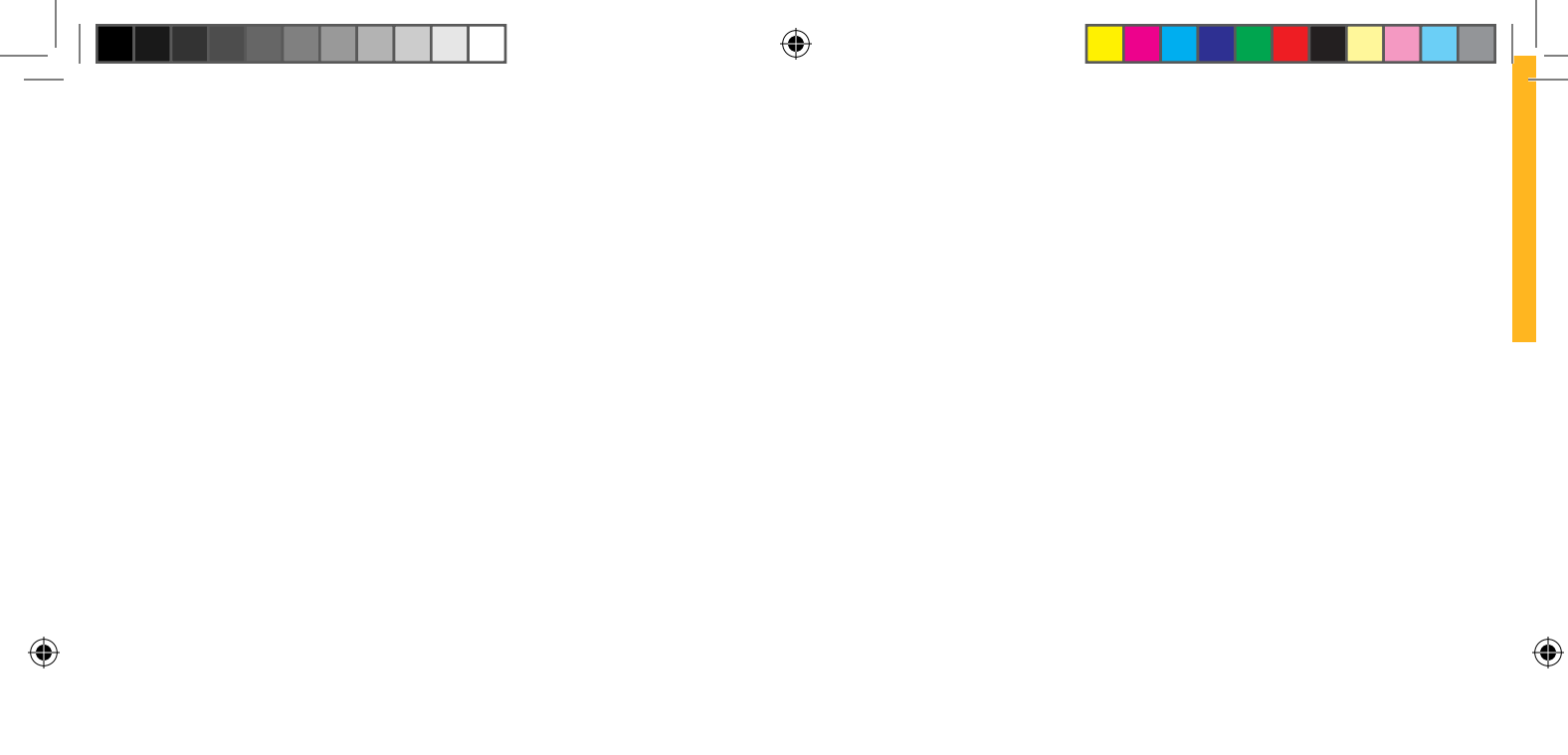

## Table of **Contents**

۲

۲

| Welcome to Norton | 5 |
|-------------------|---|
| Signing Up        | 6 |
| New Tab           | 7 |
| Create Account    | 8 |
| Sian In           | 9 |
| Sign In 1         | 0 |
| Subscription      | 1 |
| Learn More        | 2 |
| Choosing Plan     | 3 |
| Subscribe1        | 4 |
| Billing           | 5 |
| Install           | 6 |
| Ready to Download | 7 |
| Product Key1      | 8 |
| Pop-up            | 9 |
| Download Manager  | 0 |
| Norton Community  | 1 |
| Dashboard         | 2 |
| Dashboard         | 3 |
| Support           | 4 |
| Index             | 6 |

5

( )

## Welcome to Norton

۲

Learn how to shield your computer from today's Internet threats with Norton. Norton Quickly Detects & Eliminates Online Threats & Viruses.

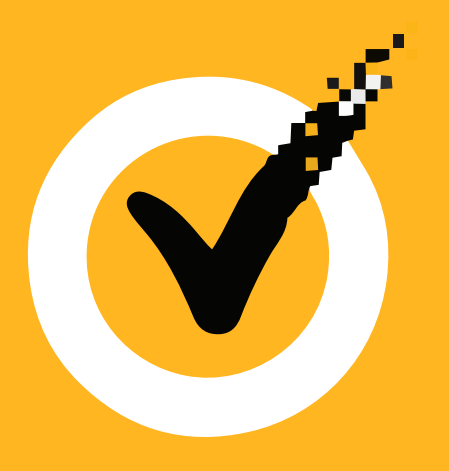

( )

# Signing Up

## New Tab

Open up in a new tab in the browser window

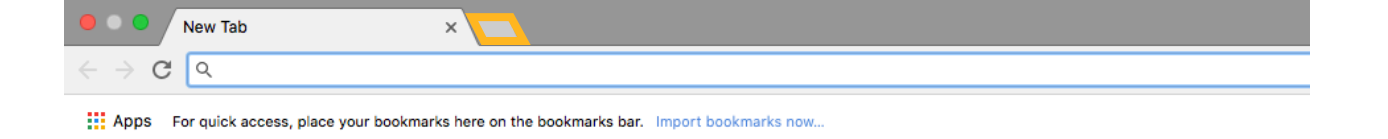

۲

Once your tab is open Type in "Norton.com/setup"

 $(\mathbf{\Phi})$ 

### **Create Account**

#### If new to Norton click the "Create an Account" button

۲

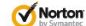

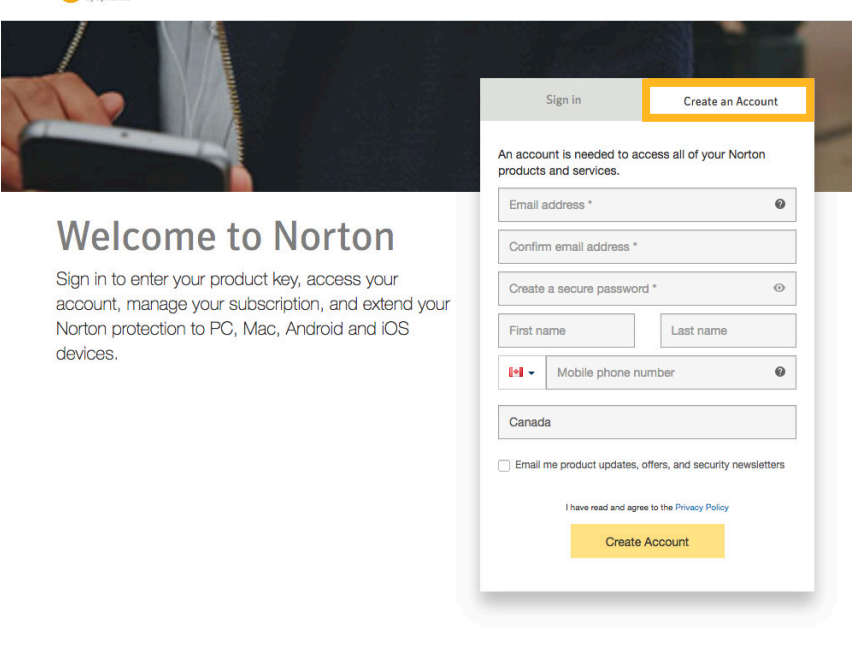

# Sign In

### Click the "Sign In" button

 $( \blacklozenge )$ 

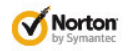

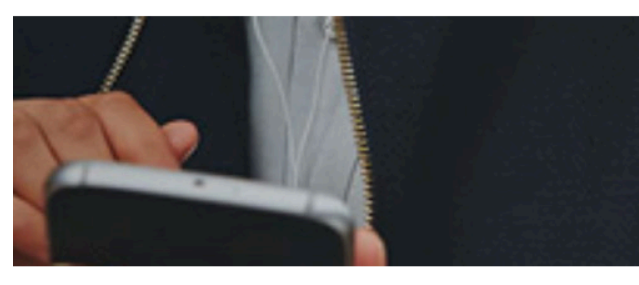

### Welcome to Norton

Sign in to enter your product key, access your account, manage your subscription, and extend your Norton protection to PC, Mac, Android and iOS devices.

| Sign in               | Create an Account        |
|-----------------------|--------------------------|
|                       |                          |
| il address            |                          |
| word                  | O                        |
| ember me on this devi | ce                       |
| I have read and ag    | ee to the Privacy Policy |
| S                     | gn In                    |
| orgot password?       | Email address changed?   |

 $( \bullet )$ 

 $( \bullet )$ 

# Sign In

After filling in the text box with your "email" and "password" click the "Sign In" button below

(�)

۲

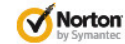

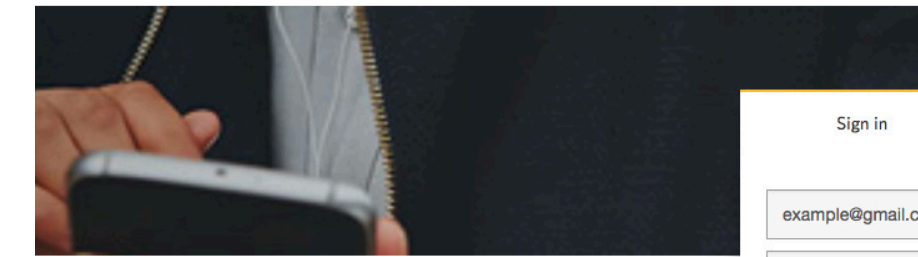

### Welcome to Norton

Sign in to enter your product key, access your account, manage your subscription, and extend your Norton protection to PC, Mac, Android and iOS devices.

| Sign in                                                | Create an Account                       |  |  |
|--------------------------------------------------------|-----------------------------------------|--|--|
| kample@gmail.com                                       |                                         |  |  |
|                                                        | 0                                       |  |  |
| lemember me on this devic<br>I have read and agr<br>Si | ce<br>ee to the Privacy Policy<br>gn In |  |  |
|                                                        |                                         |  |  |

(�)

# **Subscription**

۲

### Learn More

You'll be brought to the "Norton Setup" section click the "Learn More" button below

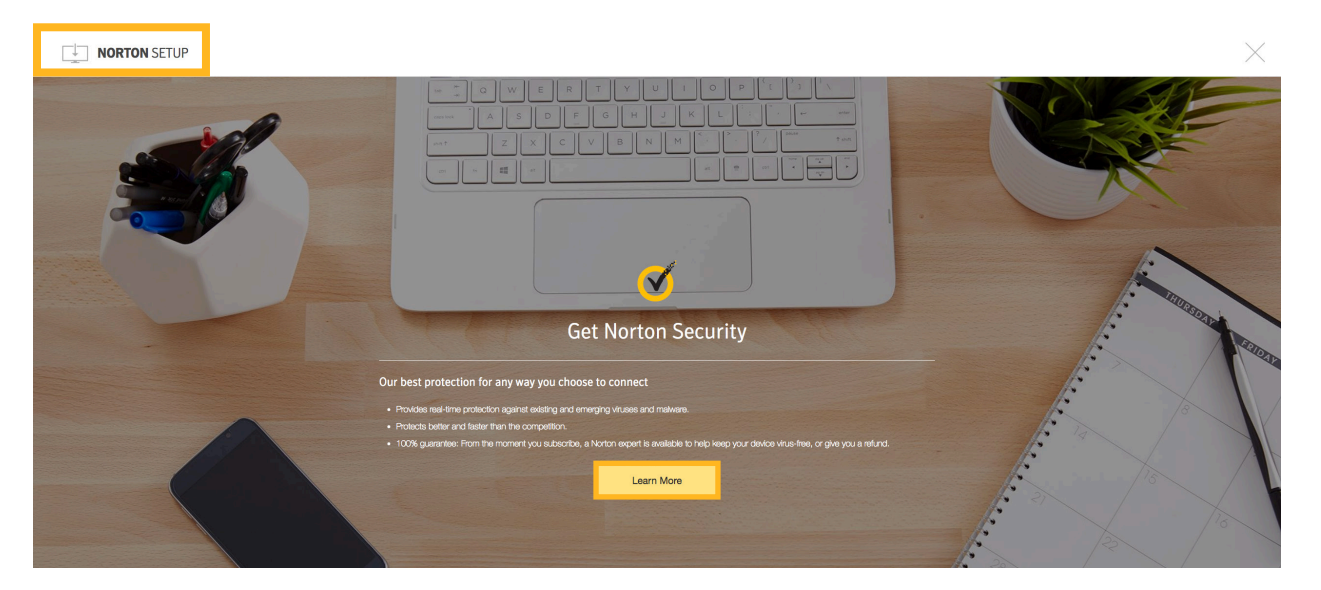

۲

# **Choosing Plan**

From here you choose the Norton Service that's right for you.

۲

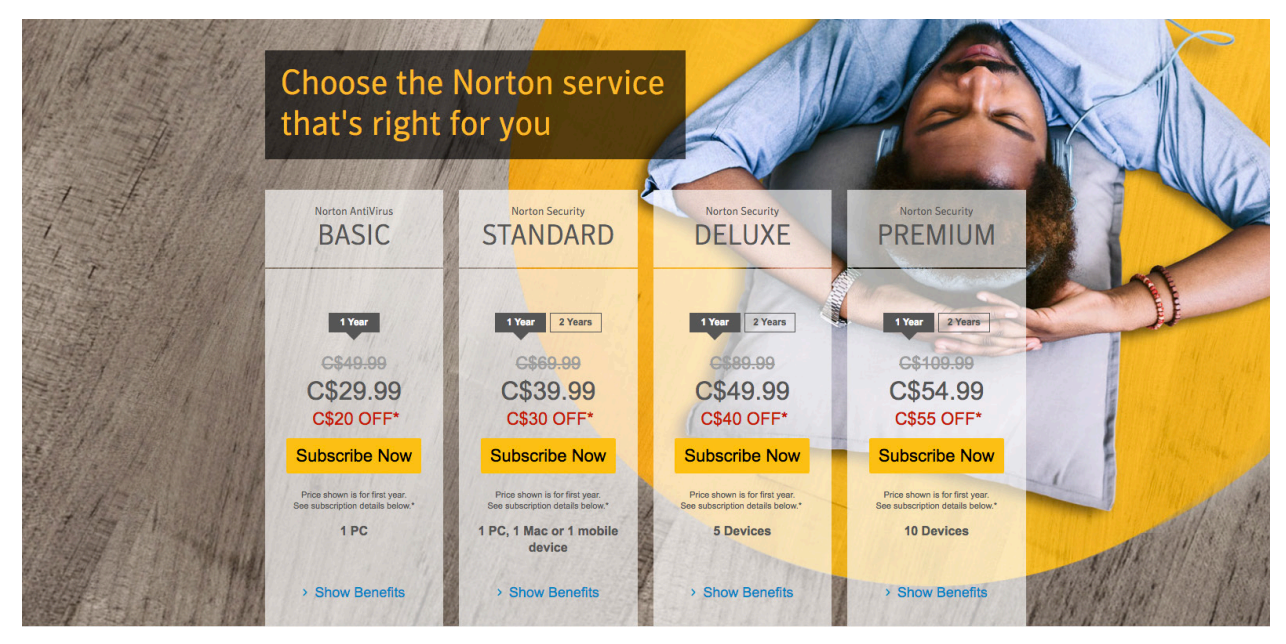

 $( \blacklozenge )$ 

 $( \bullet )$ 

(�)

## Subscribe

After you've selected the Subscription click the "Subscribe Now" button

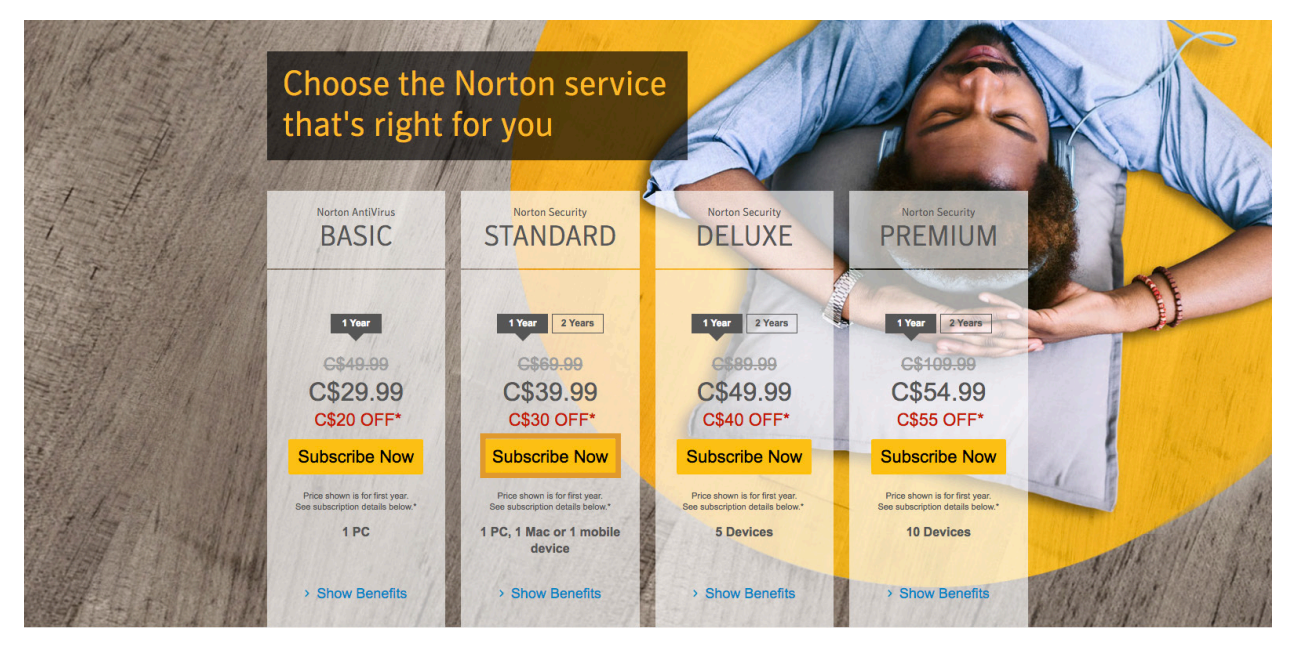

۲

 $( \bullet )$ 

 $( \bullet )$ 

# Billing

After you've finished filling out the "Billing & Payment" page click the "Next" button at the bottom of the page

۲

| Address                    |                |         | F      | requently Purchased Together:                                                                                                    |
|----------------------------|----------------|---------|--------|----------------------------------------------------------------------------------------------------|
| enter your address         | S              |         |        | Norton™ Computer Tune Up                                                                                                    |
| Postal Code<br>Postal Code | City<br>City   | State V |        | Easy access to Norton-certified technicians<br>who will help to make your old PC or Mac® run<br>like new again. We provide a multi-point<br>inspection and repair service that is designed to |
| Country                    |                |         |        | restore speed and performance.                                                                                                    |
| Canada                     |                | ~       |        | Must use within 30 days<br>Qty:1                                                                                                    |
| Mobile Phone Numb          | per (optional) |         |        | C\$ 9.99                                                                                                    |
| +1 🗸 (000) 0               | 000-0000       | ?       |        | Add to Cart                                                                                                    |
| O PayPal                   |                |         | PayNat |                                                                                                    |
| Next                       |                |         |        |                                                                                                    |
| Review Your                | Order          |         |        |                                                                                                    |
|                            |                |         |        |                                                                                                    |
| Į.                         |                |         |        |                                                                                                    |

( )

 $( \bullet )$ 

## Install

۲

# Ready to Download

You have the option to "Install on this Device" or if you own another device with Norton "Install on Another Device"

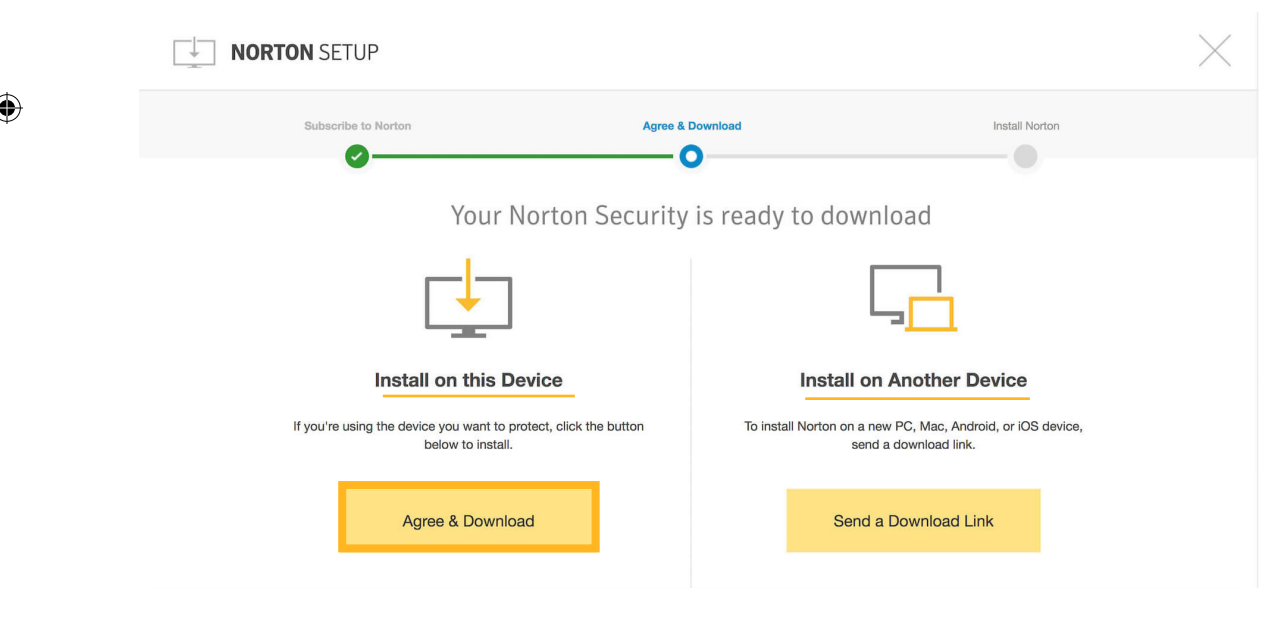

# **Product Key**

Select the "Install on this Device", then enter your "product key" in the textbox

۲

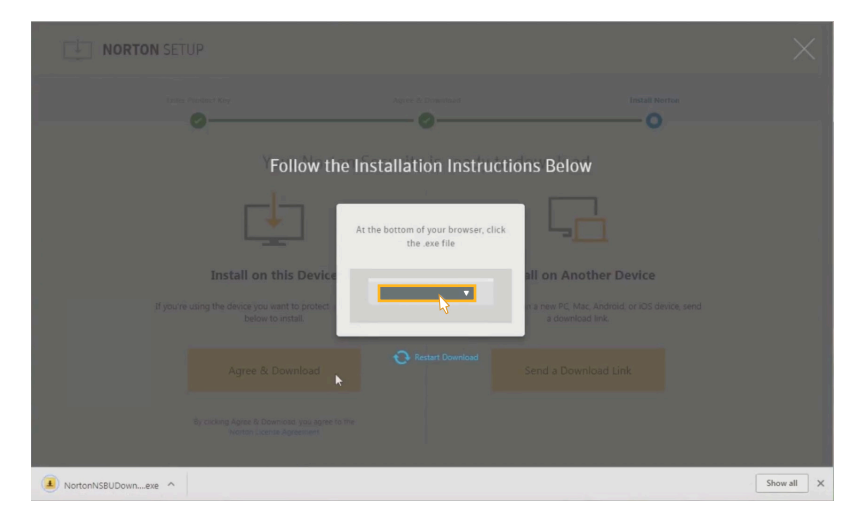

You can find the "product key" in the order conformation email received from Norton after purchasing

# Pop-up

In the bottom, left corner of your screen there will be a pop-up showing the download in progress

۲

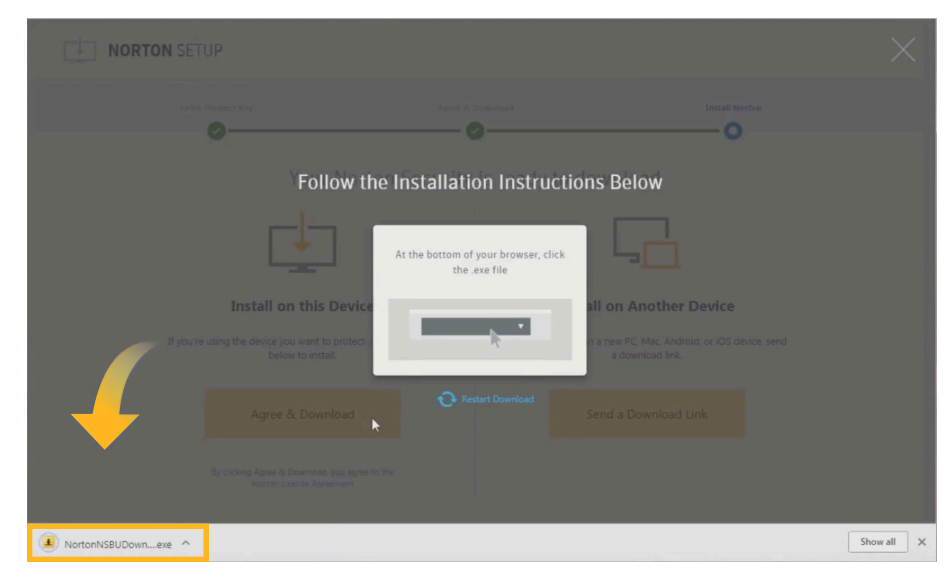

#### Once completed click on it

# **Download Manager**

#### It will open up the Norton Download Manager

Norton Download Manager

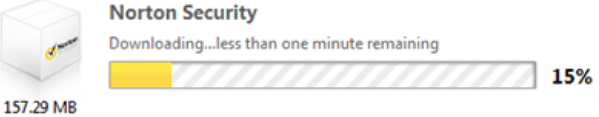

Once the download is completed the "User Account Control" will pop-up and verify your authorization of this download.
Click the "Yes" button

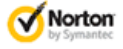

Pause Download

## **Norton Community**

If you want to join Norton Community in the fight against digital cybercrime by letting your computer automatically forward security threat information to Symantec

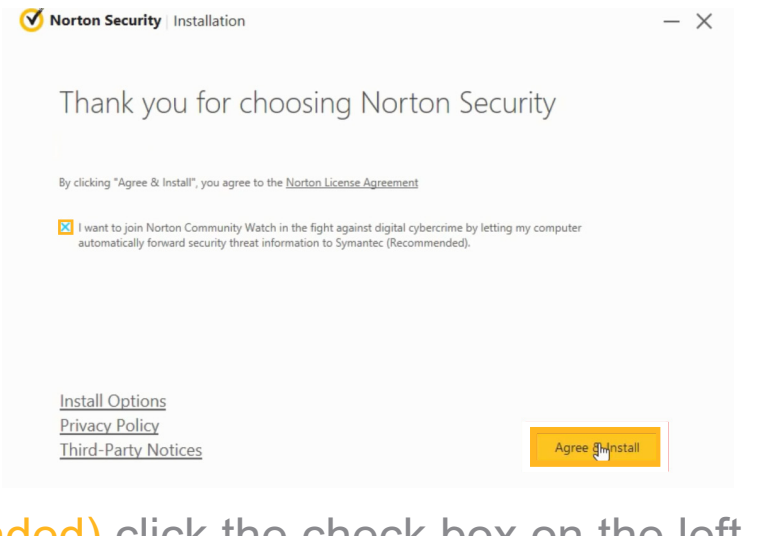

#### (Recommended) click the check box on the left.

22

 $(\mathbf{\Phi})$ 

## Dashboard

۲

۲

( )

## Dashboard

After the download has completed you'll be brought to your Norton Security Dashboard where you can monitor your "Security", "Identity", "Backup", "Performance" and "More Norton".

۲

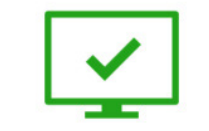

You Are Protected Protection Updates: 8/11/2017 Last Scan: 23 hours ago Quick Scan

 Security
 Identity
 Backup
 Performance
 More Norton

 Image: Security
 Image: Security
 Image: Security
 Image: Security
 Image: Security
 Image: Security
 Image: Security
 Image: Security
 Image: Security
 Image: Security
 Image: Security
 Image: Security
 Image: Security
 Image: Security
 Image: Security
 Image: Security
 Image: Security
 Image: Security
 Image: Security
 Image: Security
 Image: Security
 Image: Security
 Image: Security
 Image: Security
 Image: Security
 Image: Security
 Image: Security
 Image: Security
 Image: Security
 Image: Security
 Image: Security
 Image: Security
 Image: Security
 Image: Security
 Image: Security
 Image: Security
 Image: Security
 Image: Security
 Image: Security
 Image: Security
 Image: Security
 Image: Security
 Image: Security
 Image: Security
 Image: Security
 Image: Security
 Image: Security
 Image: Security
 Image: Security
 Image: Security
 Image: Security
 Image: Security
 Image: Security
 Image: Security
 Image: Security
 Image: Security
 Image: Security
 Image: Security
 Image: Security
 Image: Security
 Image: Secur

 $(\mathbf{\Phi})$ 

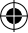

# Support

For more help, please visit "support.norton.com"

۲

۲

( )

( )

## Index

۲

۲

#### Index

A Account 9, 20

B Backup 23 Billing & Payment 15

C Control 20 Create an Account 9

#### D

( )

Dashboard 4, 22, 23 Device 17, 18

#### E email 10, 18

H help 24

Identity 23

L Learn More 12

M Manager 20 More Norton 23

#### Ν

new tab 7 Next 15 Norton 1, 3, 4, 5, 7, 9, 12, 13, 17, 18, 20, 21, 23 Norton Service 13

۲

#### Ρ

password 10 Performance 23 product key 18

#### S

Security 23 shield 5 Sign In 8, 10 Subscribe 14 Symantec 1, 3, 21

#### Т

tab 7 Threats 5

U User Account 20

V Viruses 5

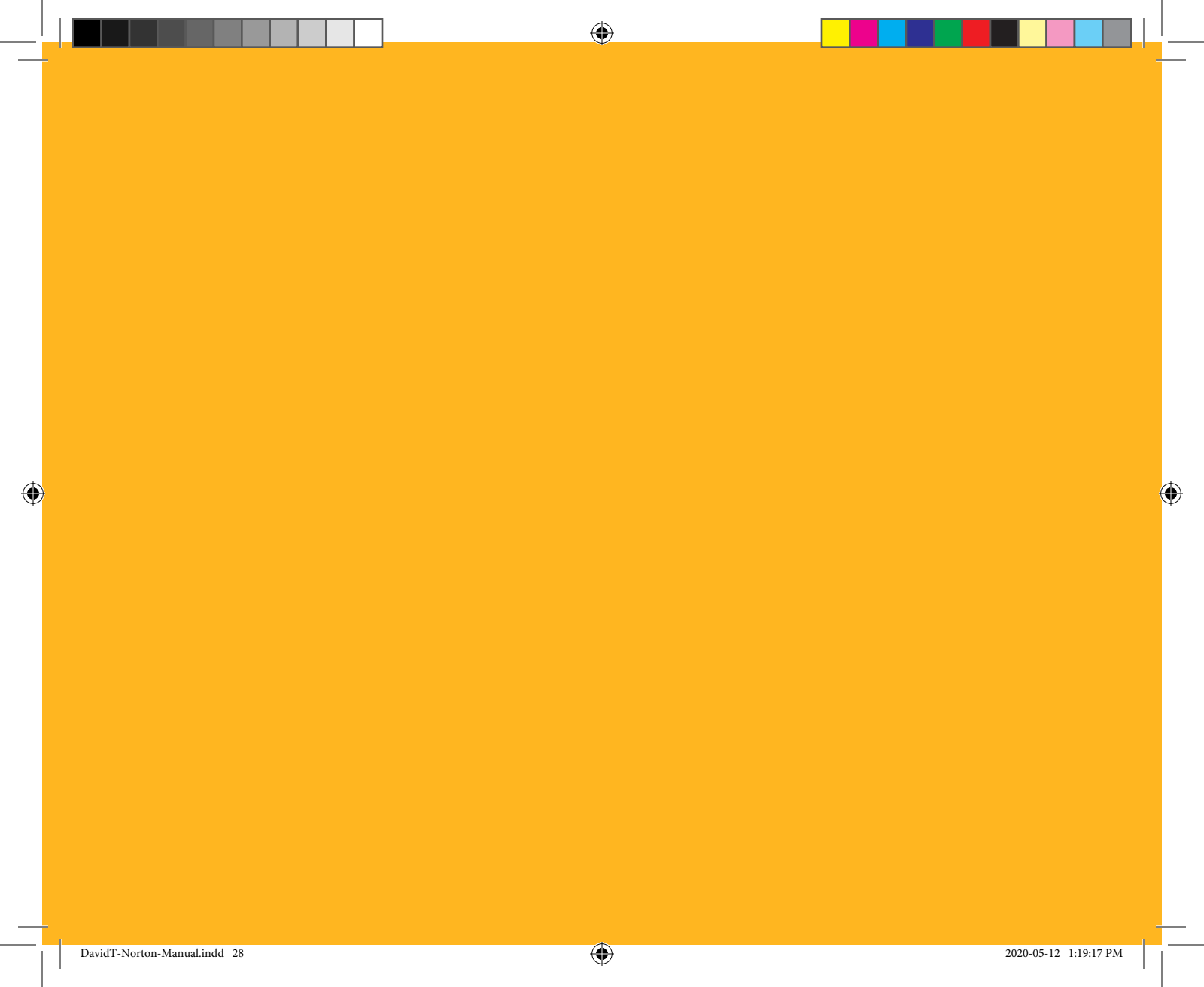